# Networking Tools with KaliLinux

### **Objective:**

Expose students to different networking tools available through the Kali distribution of Linux. Give them the resources to further develop these skills on their own.

# Full Walkthrough:

https://infosecwriteups.com/kioptrix-level-1-vulnhub-walkthrough-49bcc7306e72

## Tools:

- Nmap
- Arp-Scan
- Netdiscover
- Dirbuster
- Nikto
- SMBClient
- Metasploit
- Git
- VulnHub
- SSH Connections
- Unshadow

# Links to Resources:

- https://www.vulnhub.com/
- Specific Kioptrix Box OVA File: <u>https://www.dropbox.com/s/1k9vkhgc1gci4vn/Kioptrix%20Level%201.ovf?dl=0</u>
- <u>https://github.com/Dewalt-arch/pimpmykali</u>
- https://www.virtualbox.org/
- https://www.kali.org/

# Links to Further Information:

- https://www.techtarget.com/searchsecurity/definition/Secure-Shell

-

# Chapter 1: Setting Up Network of VM's

Install both the Kali VM and the Kioptrix Box OVA files. Import them into VirtualBox.

In VirtualBox, go to Tools > Preferences > Network > Create a new Network.

On each box, go to Settings > Network > Attached to NAT Network. Select your network you just made. Then, open both VM's.

For Kali Box, login is kali : kali. For Kioptrix, login is john : TwoCows2

Test a network connection by pinging 8.8.8.8 with both machines.

Test with 127.0.0.1 loopback address.

Identify your IP address from the Kioptrix box based on what is sending the packets out.

# **Chapter 2: Prepping the Kali Box**

Pimp My Kali is a program written by user Dewalt that contains lots of patches and fixes for Kali to make it an overall better system for penetration testing. It also boosts performance.

```
On the Kali Box, enter the command:
  $ git clone https://github.com/Dewalt-arch/pimpmykali
```

CD into pimpmykali and then enter the command:

```
$ ./pimpmykali
```

Open up CherryTree and create a node titled Assessment 1: Kipto. Then create several subnodes: Enumeration, Evaluation, and Exploitation. These will be for note-taking throughout this process.

## **Chapter 3: Discovering Devices in the Network**

Using Nmap, Arp-Scan, and NetDiscover, we can discover different devices on out network. To start, begin by using *ifconfig* to figure out your own IP address and then Nmap to find out the IP addresses of our other devices.

- \$ ifconfig
- \$ nmap -T4 -A [ip]/24

Copy IP addresses of machines into Enumeration notes.

T = How many threads / speed. More isn't always better.

A = Specifies the type of information you want to learn. Gives services and OS's.

Copy Nmap output into a new subnode under enumeration titled NMap.

Next, use the commands: to do the same.

```
$ arp-scan -1
```

\$ netdiscover -r [ip]/24

#### Chapter 4: Scanning for Vulnerabilities on the VulnBox.

First, try out HTTP server via Firefox. Report under FINDING for Evaluation

Two primary tools for scanning for vulnerabilities: Nikto and DirBuster. Nikto = Rocket Launcher version of NMap DirBuster = Brute force testing for hidden directories in a site

\$ nikto -h http://TARGET\_IP

Paste information into subnode on Enumeration for Nikto

\$ dirbuster
Add the wordlist.txt from usrs/share/wordlists/23 medium
Add html

From there, go to usage statistics page. Report that in Evaluation.

Use SMB Client to access information about Samba

```
$ smbclient -L \\\\TARGET_IP\\
```

Paste Information about smbclient in Enumeration

#### **Chapter 5: Exploiting Vulnerabilities**

Metasploit Exploitation Framework - Series of tools you can use to exploit vulnerabilities. It's built-in to Kali.

```
$ msfconsole
```

\$ search smb

We're looking for information, so we want to look at the *auxiliary* labeled tags.

```
Search smb_version
0
Options
set RHOSTS TARGET IP
```

\_\_\_\_\_

**Reverse Shell** 

-----

- Listening for inbound connection
- Target is connecting to MY machine
- I'm listening / setting trap for them

**Bind Shell** 

-----

- I am connecting to target
- I open a window on their end and climb through

\_\_\_\_\_

Payload  $\rightarrow$  What comes through Staged = Sends payload in stages. Less stable. Non-Staged = Sends exploit shell all at once. Larger in size. Won't always work.

\_\_\_\_\_

Research:

Samba 2.2.1a exploits Trans2open

Search trans2open with metasploit Show payloads Set payload to shell\_reverse\_tcp

33

Whoami hostname

#### **Chapter 6: Manual Exploitation**

Manual exploitation is using tools from online rather than the built-in metasploit exploitations that are available through KaliLinux.

Search Mod\_ssl 2.2.84

OpenFuck Mkdir kioptrix Install Find version in nmap apache version w/ redhatlinux 0x6b 443

Cat /etc/passwd  $\rightarrow$  Users Cat /etc/shadow  $\rightarrow$  Password Hashes

Unshadow passwd.txt shadow.txt